## Aktiver ViTre pakken

Når ViTre pakken er installeret, så skal den aktiveres via linket <u>www.swlic.com</u> eller via vores hjemmeside <u>www.scandis.dk</u> hvor linket findes øverst i den højre kolonne.

For at kunne aktivere ViTal og ViTex licensen skal der bruges en Rekvisitionskode fra programmerne – ViseOrd skal ikke aktiveres.

Rekvisitionskoden findes på følgende måde.

## 1.

Åben ViTal og aktiveringsproceduren starter.

(Når aktiveringen af ViTal er færdig, skal det samme gøres for ViTex.)

ViTal åbner automatisk "ViTal – Nøgle Administrator" programmet.

|                                                                   | 🔧 ViTal - Nøgle Administrator |                                           |                                              |                    | x   |
|-------------------------------------------------------------------|-------------------------------|-------------------------------------------|----------------------------------------------|--------------------|-----|
|                                                                   | Status                        | Programmets Serienum                      | ner                                          | Bliver synligt når | 1   |
| Herinde skal du markere<br>"Rekvisitionskoden" og<br>kopiere den. | Installations kode            |                                           |                                              |                    | -11 |
|                                                                   | Rekvisitions kode             | Her står programmets<br>rekvisitions kode | Marker, højreklik og ko<br>Rekvisitions kode |                    | 1   |
|                                                                   | Aktiverings kode              |                                           |                                              |                    |     |
|                                                                   |                               |                                           |                                              |                    |     |
|                                                                   | Nøgle sti:                    | C:\SCANDIS.LIC\                           |                                              | Tilp               | as  |
|                                                                   |                               | Aktiver online på www.swlic.com           |                                              |                    | UK  |

Lad programmet være åben og gå til næste trin her i instruktionen.

2.

Nu skal aktiveringskode hentes fra nettet.

Åben vores aktiveringsprogram.

Programmet åbnes enten via <u>www.swlic.com</u> eller som vist her, via vores hjemmeside

www.scandis.dk

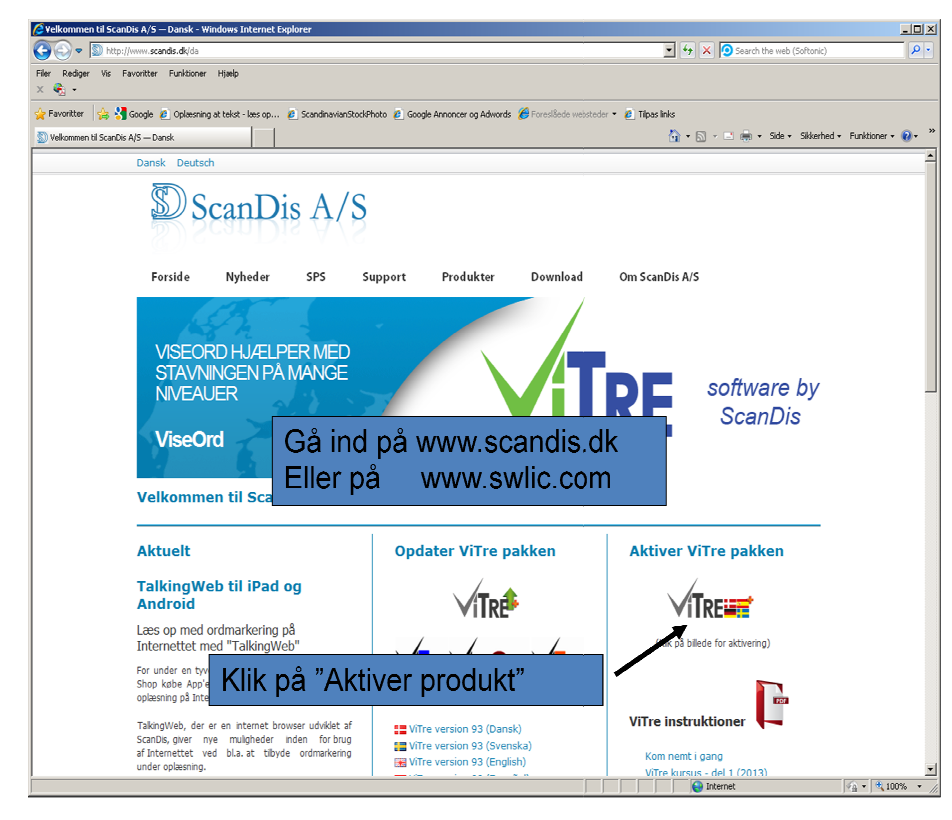

## 3.

Begge link åbner for aktiveringsprogrammet og det er her den kopierede Rekvisitionskode skal indsættes

| Eller Bedger Vis Foretrukne Funktioner Hjælp<br>Tilbage - O - R 2 0 Seg Protrukne Pol<br>Agresse Artesse Poletrukne asp<br>Velkommen på swlic.com<br>Produktaktivering | B B I I M S<br>Indsæt den markerede                                                                                                    | Câ Hyperinks »        |
|----------------------------------------------------------------------------------------------------|----------------------------------------------------------------------------------------------------|-----------------------|
| Tibage - O - R 2 2 2 Seg & Foretrukne @ Agresse & http://www.swic.com/activate.asp      Velkommen på swlic.com      Produktaktivering                                  | B B P                                                                                                    | Gå Hyperinks »        |
| Adresse 🗃 http://www.swlic.com/activate.asp                                                                                                    | Indsæt den markerede                                                                                                    | Gå Hyperlinks »       |
| Velkommen på swlic.com           Produktaktivering                                                                                                    | Indsæt den markerede                                                                                                    |                       |
| Navn<br>E-nail<br>Brugeres navn<br>Computernavn<br>Rekvistionskode<br>Notot                                                                                            | tidligere her<br>betarister<br>betarist | 2000.<br>2000.<br>51X |
| Aktivér                                                                                                    | Og udfyld rester                                                                                                    | 1                     |
| Feter markeret ned stjerre (*) skal udfrees.<br>Tryk efterfølgen                                                                                                    | de på Aktiver                                                                                                    |                       |
| l<br>Cifiant                                                                                                    | 👘 Interr                                                                                                    | ettet                 |

## 4.

Aktiveringsprogrammet viser nu en Aktiveringskode (den er rød) som skal markeres, kopieres og indsættes på linjen "Aktiverings kode" i Nøgle administrator programmet fra før.

(Aktiveringskoden kan også indtastes manuelt.)

| 🔧 ¥iTal - Nøgle A  | dministrator                                                   | ×         |
|--------------------|----------------------------------------------------------------|-----------|
| Status             | Her står programmets serienummer når<br>aktiveringen er færdig |           |
| Installations kode |                                                                |           |
| Rekvisitions kode  | Her står programmets Rekvisitions kode                         |           |
| Aktiverings kode   |                                                                | $\supset$ |
| Nøgle sti:         | C:\SCANDIS.LIC\                                                | Tilpas    |
|                    | Aktiver online på www.swlic.com                                | SLUK      |

Når Aktiveringskoden er indsat i Nøgle Administrator programmet, så bliver koden automatisk registreret og programmet er klar til brug.